## 学籍番号メールアドレスの利用について

学籍番号メールアドレス [学籍番号@stu.kobe-u.ac.jp] に,重要な連絡を行うことがあるので必ず送受信ができることを確認してください。 学籍番号メールアドレスは下記のOutlook on the webで送受信が可能です。 (その他のメールソフトを利用したい場合は神戸大学情報基盤センター「個人メール」の Webサイトをご確認ください。)

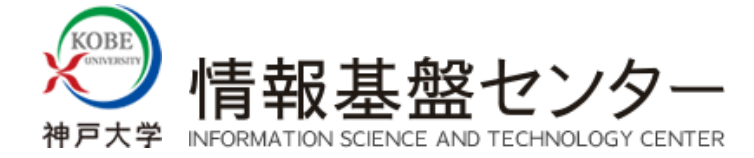

<u>ホーム</u> > <u>サービス</u> > <u>基本サービス</u> > <u>個人メール</u> > <u>メールソフトの設定方法</u> > Webメール (Outlook on the web)

## Webメール (Outlook on the web)

## メインメールアドレス設定

Webメール (Outlook on the web) はサインインするだけでメインメールアドレスの送受信ができます.

ブラウザで「<u>https://outlook.office365.com</u>」にアクセスする.

- なお, 「<u>https://outlook.office365.com/cloud.kobe-u.jp</u>」にアクセスする場合は、手順2を省略できます.
- [Microsoftのサインイン] 画面が表示されたら, 「アカウント(クラウドID)」を入力して「次へ」ボタンをクリックする. 教職員の場合: [k\*\*\*\*\*\*]@cloud.kobe-u.jp
  - 学生の場合:[ログインID(学籍番号)]@cloud.kobe-u.jp ←Microsoft365用のログインIDです(学番メールアドレスとは異なります)
  - 【注意】!(@cloud.kobe-u.jp)です. 「ac.」は含みません.

※クラウドIDの確認方法はこちらにて、ご確認ください.

| Outlook                                                                                                    |
|----------------------------------------------------------------------------------------------------|
| Microsoft Duok を続行 Outook を続行 Outook を続行 Outook edit Outook edit Outook edit Outook edit Outook edit Outook edit Outook edit Outook edit Outook Outook |
| 🔍 サインイン オプション                                                                                                    |

3.神戸大学シングルサインオン(KNOSSOS)画面が表示されるので,ログインID及びログインID用パスワードを入力する.その後,「サインイン」ボタンを クリックする.

Username : ログインID

Password: ログインID用パスワード ←うりぼーネット・BEEF+のログインIDと同じです

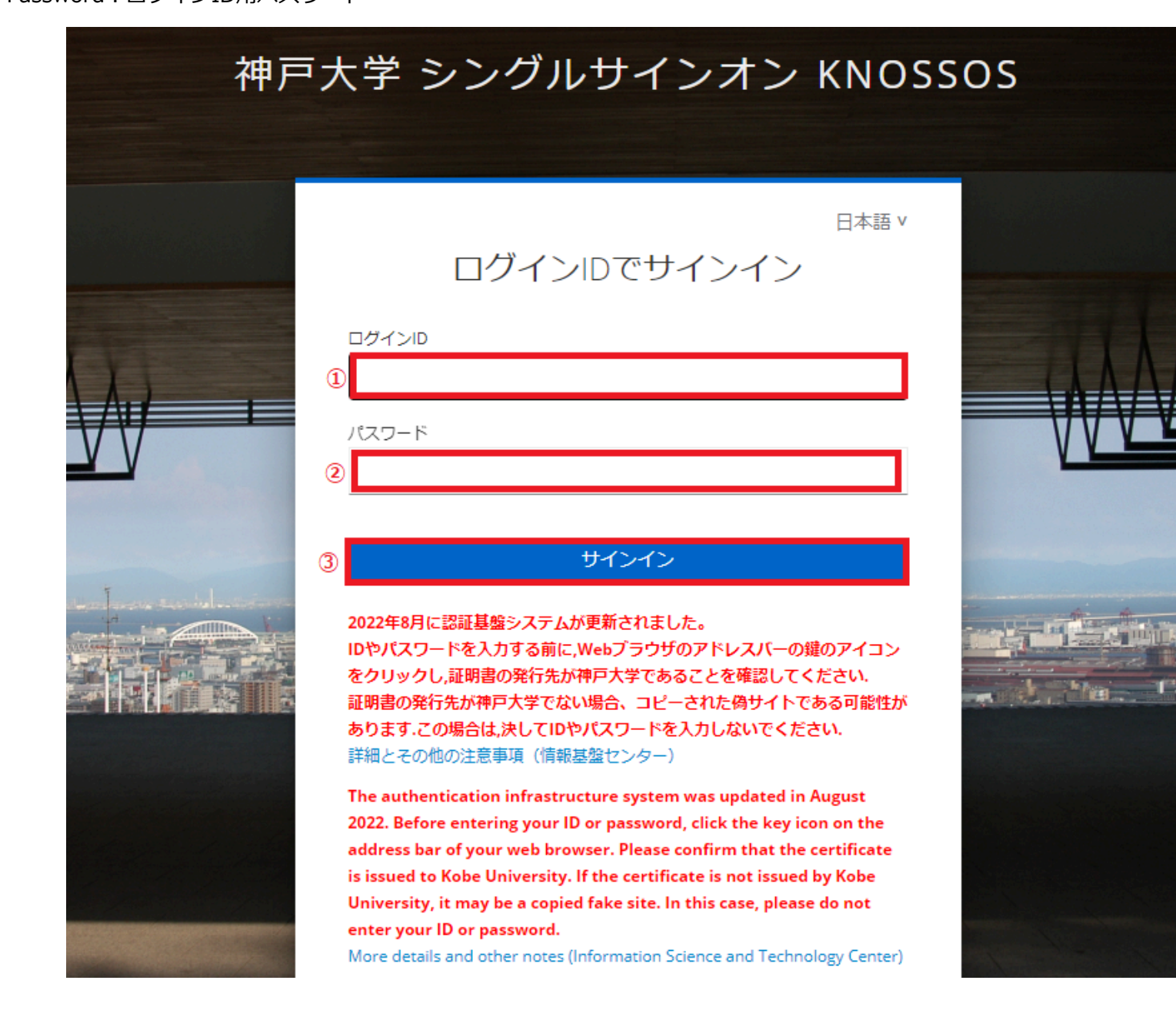

## 4.前項で「サインイン」すると、〔Outlook on the web〕画面が表示される.

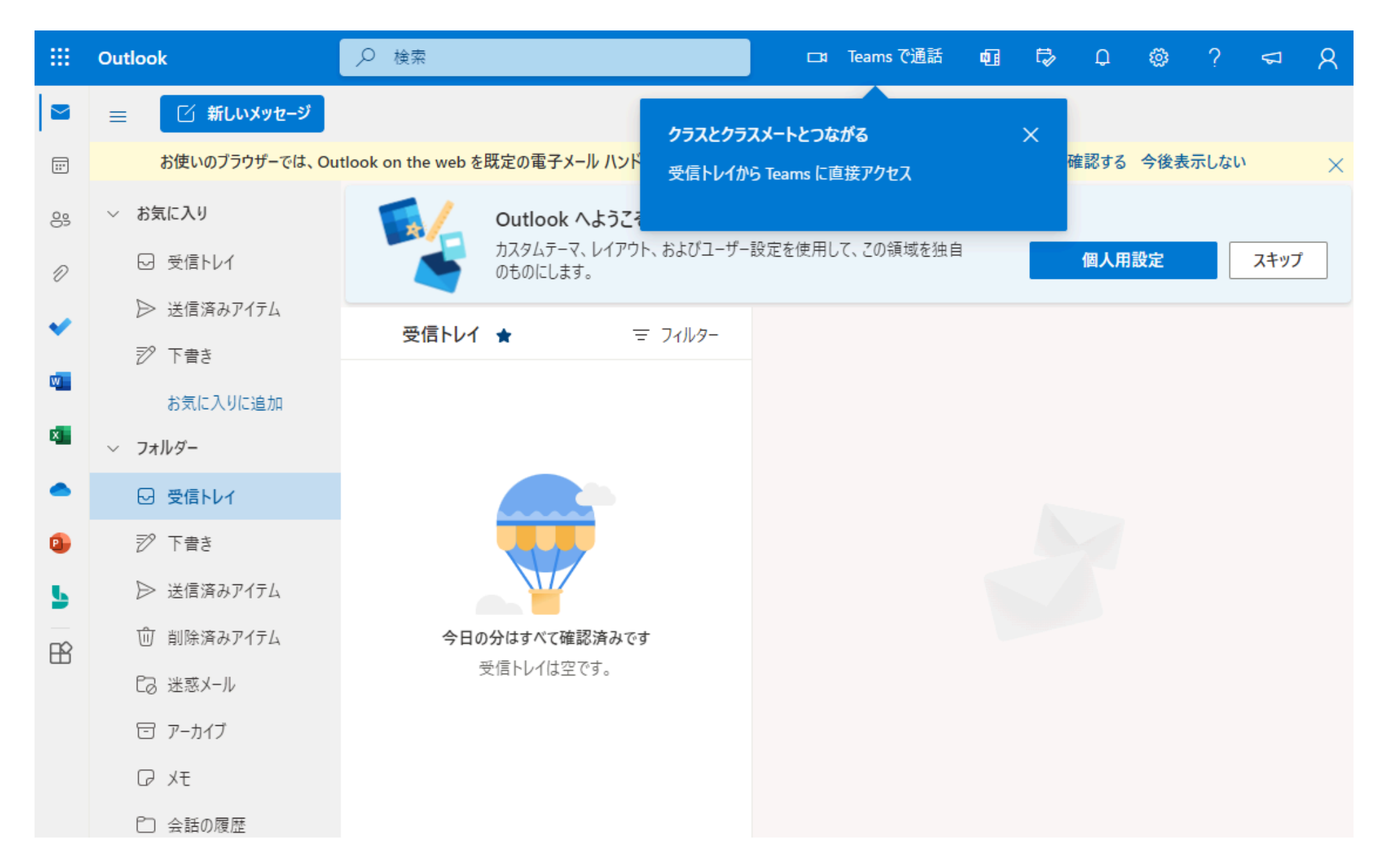